PLEASE FOLLOW THE BELOW STEPS TO REGISTER AS A VOLUNTEER / COACH FOR THE 2022-23 SEASON.

1. Click the Register Button (<u>https://registration.bluesombrero.com/50061/position-</u> selection?programId=139498)

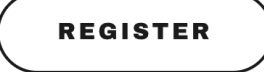

2. You will be directed to the Morris United Stack Sports Registration Page

# If you have an account enter your credentials otherwise follow prompts to create an account.

3. Enter your email address when prompted and click Continue

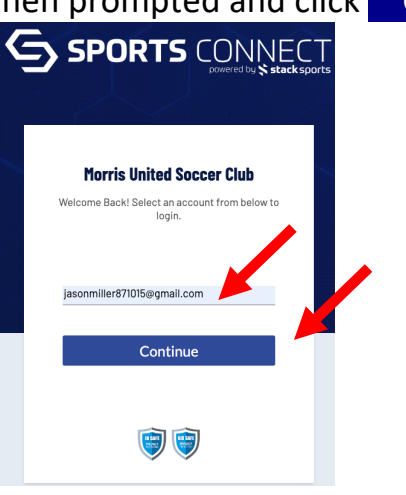

4. Enter your password and click Con

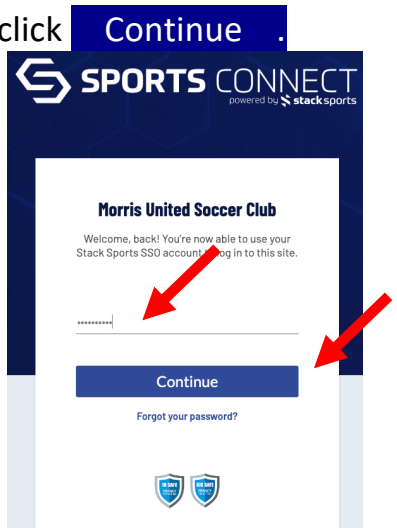

Choose the 2022-2023 Coach & Volunteer Opportunity to Which You are Registering

| All Volunteers                                                                              | egistration                                                                                                    |                                                                                                  |                                                                                                    |
|---------------------------------------------------------------------------------------------|----------------------------------------------------------------------------------------------------|--------------------------------------------------------------------------------------------------|----------------------------------------------------------------------------------------------------|
| Board of Directors                                                                          | Other Volunteer                                                                                                    | Head Coach                                                                                       | Assistant Coach                                                                                        |
| To be completed by Members of the<br>Board of Directors of the Morris<br>United Soccer Club | Complete this application to volunteer<br>with the Morris United Soccer Club in<br>any capacity other tha <b>Read More</b> | Complete this application to volunteer<br>with the Morris United Soccer Club as<br>a Head Coach. | Somplete this application to volunteer<br>with the Morris United Soccer Club as<br>an Assistant Coach. |
| Select                                                                                      | Select                                                                                                    | Select                                                                                           | Select                                                                                                 |

5. Choose "Sign up <u>NAME</u>" or "Sign up a new user"

| Board of Directors<br>To be completed by Members of the<br>Board of Directors of the Morris<br>United Soccer Club                                                                      | Other Volunteer<br>Complete this application to volunteer<br>with the Morris United Soccer Club in<br>any capacity other tha Read More                | Head Coach<br>Who would you hore sign up for this<br>O                                                                                  | Assistant Coach<br>Complete this application to volunteer<br>with the Morris United Soccer Club as<br>an Assistant Coach.    |
|----------------------------------------------------------------------------------------------------|----------------------------------------------------------------------------------------------------|----------------------------------------------------------------------------------------------------|----------------------------------------------------------------------------------------------------|
| Select                                                                                                    | Select                                                                                                    | Sign up Jason Sign up a new user                                                                                                    | Select                                                                                                    |
|                                                                                                    |                                                                                                    |                                                                                                    |                                                                                                    |
| Click Continu                                                                                                    | JC .<br>egistration                                                                                                    |                                                                                                    |                                                                                                    |
| Click Continue<br>2022-2023 Coach & Volunteer R<br>All Volunteers<br>Board of Directors<br>To be completed by Members of the<br>Board of Directors of the Morris<br>United Soccer Club | egistration<br>Other Volunteer<br>Complete this application to volunteer<br>with the Morris United Soccer Club in<br>any capacity other tha Read More | Head Coach<br>Complete this application to volunte<br>with the Morris United Soccer Club a<br>a Head Coach.<br>Jason Miller is Selected | Assistant Coach<br>er Complete this application to volunteer<br>with the Morris United Soccer Club as<br>an Assistant Coach. |

7. Complete the entire application form (answer all questions)

| Jason                                                                                                    |                                                                                                    |                            |                                                                                                    |                                                                                                    |                                                                                         |
|----------------------------------------------------------------------------------------------------|----------------------------------------------------------------------------------------------------|----------------------------|----------------------------------------------------------------------------------------------------|----------------------------------------------------------------------------------------------------|-----------------------------------------------------------------------------------------|
| You've selected the                                                                                                    | following opportunity:                                                                                                    |                            |                                                                                                    |                                                                                                    |                                                                                         |
| 2022-2023 Coach<br>Registration<br>All Volumeers<br>Head Coach                                                                                                    | h & Volunteer                                                                                                    |                            |                                                                                                    |                                                                                                    |                                                                                         |
| Contact Informatio                                                                                                    | n                                                                                                    |                            |                                                                                                    |                                                                                                    |                                                                                         |
|                                                                                                    | Legal First Name *                                                                                                    |                            |                                                                                                    | Legal Last Name*                                                                                                    |                                                                                         |
|                                                                                                    |                                                                                                    |                            |                                                                                                    | Date of Birth*                                                                                                    |                                                                                         |
|                                                                                                    | jasonmiller871015@gmail.com                                                                                                    |                            | 0                                                                                                    | 10/25/1985                                                                                                    |                                                                                         |
| D<br>Uploed Profile                                                                                                    | Oender*                                                                                                    |                            | •                                                                                                    | 123 Main street                                                                                                    |                                                                                         |
| Picture                                                                                                    | C01+                                                                                                    | Cite*                      |                                                                                                    | ( <sup>29+</sup>                                                                                                    |                                                                                         |
|                                                                                                    | Morristown                                                                                                    | New Jersey                 | •                                                                                                    | 07960                                                                                                    |                                                                                         |
|                                                                                                    | Home Phone                                                                                                    |                            |                                                                                                    | Cell Proce*<br>973-555-1212                                                                                                    |                                                                                         |
|                                                                                                    |                                                                                                    |                            |                                                                                                    |                                                                                                    |                                                                                         |
| Additional Informat<br>We need a little more inform<br>2022-2023 Coach<br>Registration<br>Alf Valancers<br>Head Coach                                                                                                    | ion<br>nation for the following roles you've selecto<br>& Volunteer                                                                                                    | rd.                        |                                                                                                    |                                                                                                    |                                                                                         |
| Additional Informal<br>We need a little more inform<br>Pageistration<br>Registration<br>Head Coach<br>Middle Name                                                                                                    | ion<br>nation for the following roles you've selecte<br>& Volunteer                                                                                                    | id.                        | Acknowledge                                                                                                    | nent of Policy Compliance and Author                                                                                                    | ization for Background Check                                                            |
| Additional Informal<br>We need a little more inform<br>2022-2023<br>Pagestration<br>Pagestration<br>Midde Name<br>Criter Answer                                                                                                    | ion<br>nation for the following roles you've selects<br>& Volunteer                                                                                                    | id.<br>0/43                | Acknowledger                                                                                                    | nent of Pelicy Compliance and Author<br>✓ Accepted<br>Certificate<br>                                                                                                    | Ization for Background Check                                                            |
| Additional Informat<br>We need a little more inform                                                                                                    | and on for the following roles you've selects                                                                                                    | nd.                        | Acknowledge Casching Ony.prg.gr                                                                                                    | nett of Folicy Compliance and Author<br><b>Accepted</b><br>Settificate<br>yith yang of the advect intention to the<br>any commentary Feedback regarding                                                                                                    | zation for Background Check                                                             |
| Actional Informat<br>We need a little more inform<br>2022-2022 Catch<br>Argentering<br>Information<br>Argentering<br>Information<br>Of Concession Certificat<br>On ying up and provide<br>On grand and argentering<br>On grand and argentering<br>On grand and argentering<br>On grand and argentering                                                                                                    | ion<br>nation for the following roles you've selects<br>& Volunteer<br>es atomet. The The Case 1048<br>es atomet. The The Case 1048                                                                                                    | id.                        | Acknowledge<br>Deaching<br>Only ing. Jay<br>Please provid<br>Enter Answer                                                                                                    | nent of Policy Compliance and Author<br>Accepted<br>Certificate<br>of ging of the advect. The the set three<br>any comments/feedback regarding                                                                                                    | tation for Background Check<br>your application to volunteer.                           |
| Additional Informat<br>The need a little more inform<br>2022-2023 Octob<br>Paginterity<br>Ned Ceach<br>Midde Amage<br>Charles and page of the<br>Additional Angel<br>Charles and page of the<br>Additional Angel<br>Charles and page of the<br>Additional Angel<br>Charles and page of the<br>Additional Angel<br>Charles and page of the<br>Additional Angel<br>Charles and page of the<br>Additional Angel<br>Charles and page of the<br>Additional Angel<br>Charles and Page of the<br>Charles and Page of the<br>Charles and Pa                                                                                                    | ion<br>hation for the following roles you've selects<br>& Volunteer<br>es altowed. Par file too 1978<br>es altowed. Par file too 1978                                                                                                    | el.                        | Acknowledge<br>Coaching<br>Ony Inc. 39<br>Please provid<br>Enter Answer<br>Which youth of                                                                                                    | nent of Palicy Compliance and Author<br><b>/ Accepted</b><br>Certificate<br>                                                                                                    | tation for Background Check<br>your application to volunteer.                           |
| Additional Informat<br>We need a little more inform<br>We focus and the focus of the focus<br>Registration<br>Particular States<br>Concession Certificate<br>Concession Certificate<br>Center Certificate<br>Center Certificate<br>Center Certificate<br>Center Certificate<br>Center Certificate<br>Center Certificate<br>Center Certificate<br>Center Certificate<br>Center Certificate<br>Center Center Certificate<br>Center Center Center<br>Center Center Center<br>Center Center Center<br>Center Center Center<br>Center Center<br>Center<br>Center Center<br>Center Center<br>Center Center<br>Center<br>Center Center<br>Center<br>Center Center<br>Center<br>Ce                                                                                                    | ion<br>nation for the following roles you've selects<br>& Volunteer<br>examples. Partie was 1978<br>examples. Partie was 1978                                                                                                    | st.<br>                    | Acknowledge<br>Cosping<br>Ory Jes 49<br>Please provid<br>Enter Answer<br>Which youth of<br>Novs Enter<br>NUYS State                                                                                                    | nent of Folicy Compliance and Author  Action  Certificate  adj ging of file  adjoing Contribution (Position 2010)  adjoing Scenses (courses) have you  countificate scale (Forumer) NUTF Lices res                                                                                                    | tation for Background Check<br>your application to volunteer.<br>completed? * coo       |
| Additional Informat<br>The need a little more inform<br>Page 2022-023 Careford<br>Page 2022-023 Careford<br>Page 2022-023 Careford<br>Page 2022-023 Careford<br>Careford<br>Careford                                                                                                    | Ion antion for the following roles: you've selects & Volunteer estimation estimation: reactionset: Pare The size (019) estimated: Pare The file data (019) estimated: estimated: | st.<br>576                 | Acknowledge<br>Cosy eps.an<br>Please provid<br>Enter Answer<br>Which youth to<br>Societ<br>US Societ<br>US Societ<br>US Societ<br>US Societ<br>US Societ<br>US Societ<br>US Societ                                                                                                    | nett of Fulloy Compliance and Author ✓ Accepted  Certificate of pain gifter advect. The three torin any comments/feedback regarding conting licenses (course) have you continue to Course (formerly NUTF Licen res  Certificate Course (formerly NUTF Licen res  Certificate Course (formerly NUTF Licen res  Certificate Course (formerly NUTF Licen Res  Certificate Course (formerly NUTF Licen Res  Certificate Course (formerly NUTF Licen Res  Certificate Course (formerly NUTF Licen Res  Certificate Course (formerly NUTF Licen Res  Certificate Course (formerly NUTF Licen Res  Certificate Course (formerly NUTF Licen Res  Certificate Course (formerly NUTF Licen Res  Certificate Course (formerly NUTF Licen Res  Certificate Course Res  Certificate Course Res  Res  Certificate Course Res  Res  Res  Res  Res  Res  Res  R                                                                                                    | tation for Background Check<br>your application to volunteer,<br>completed? * co        |
| Additional Informat<br>Teaced a little more inform<br>2022-2023 Cach<br>Pagingtration<br>2022-0023 Cach<br>Pagingtration<br>2022-0023 Cach<br>2022-0023 Cach<br>2022-00                                                                                                    | ion nation for the following roles you've selects & Volunteer estimation sections: Par the size (019 estimate: root files (019) estimate: root files (019) e | 4.<br>5.00<br>6.00<br>6.00 | Acknowledge Coty one an Only for a set Coty one an Only for a set Coty on a set Coty on a set Coty of the set Coty of the set  | test of Policy Compliance and Author  ✓ Accepted  Certificate  and gang official advance. Practice as their  caching Sceneses (courses) have your  countribute Sceneses (courses) have your  countribute Sceneses (courses) have your  countribute Sceneses (courses) have your  countribute Sceneses (courses) have your  countribute Sceneses (courses) have your  countribute Sceneses (courses) have your  countribute Sceneses (courses) have your  countribute Sceneses (courses) have your  countribute Sceneses (courses) have your  countribute Sceneses (courses) have your  countribute Sceneses (courses) have  countribute Sceneses (courses) have  countribute Sceneses (courses) have  countribute Sceneses  therman Differences  therman Differences  therman Difference  therman Difference  the  | tation for Background Check<br>your application to volunteer.<br>completed? * go<br>sea |
| Additional Informat<br>The need a little more inform<br>2022-2023 Oach<br>Paginterity<br>Ned Coach<br>Coach<br>C | ion nation for the following roles you've selects & Volunteer e advect. The file data 0010 estimate. File file data 0010 estimate. File file data 0010 estim | d<br>                      | Acknowledge Ory Jose Jan Casching Ory Jose Jan Casching Casching C | Next of Policy Compliance and Author Acapted Certificate and gene griftenetics. Naniteurs 00% and gene griftenetics. Naniteurs 00% and gene griftenetics. Naniteurs 00% and gene griftenetics. Naniteurs 00% and generation of the second second | tation for Background Check<br>your application to volunteer.<br>completed? * co<br>web |

8. Click Continue .

#### You are now registered as a volunteer, but your steps are not complete

9. Place a check next to "RISK STATUS"

| My Roles & Cer  | tificates                                           |                 |        | Find Volunteer Roles |
|-----------------|-----------------------------------------------------|-----------------|--------|----------------------|
|                 | tin Becht - Assistant Coach<br>⊯mber:1712-582917♥   |                 |        | Details Delete       |
| 20              | 22-2023 Coach & Volunteer Registration 17123-592917 | Ail Volunteers  |        |                      |
| Morris United S | accer Club and 7                                    |                 |        |                      |
| •               | Certification                                       | Expiration Date | Status | Compliant            |
| <u>~</u>        | Risk Status                                         | None            | None   | ▲                    |
|                 | Concussion Certificate                              | None            | None   | ▲                    |
|                 | Coeching Dertificate                                | None            | None   | ▲                    |
|                 | SafeSport                                           | None            | None   | <b>▲</b>             |
|                 | Coaching License                                    | None            | None   |                      |
|                 |                                                     |                 |        | Renew & Update       |

- 10.Click Renew & Update.
- 11.Complete the Background Check Screening Form. *This submits your* background check with NJYS

| — Legal First Name ————<br>Kristin | Legal Middle Name |
|------------------------------------|-------------------|
| — Legal Last Name —                |                   |
| Becht                              |                   |
| Address                            |                   |
| 36 Lake Valley Rd                  | Address 2         |
| City                               | State CIP         |
| Moris Township                     | NJ <b>▼</b> 07960 |
| — Phone Number ———                 | Email             |
| 973-647-8451                       | krbecht@yahoo.com |
| — Social Security Number —————     |                   |
| •••••                              |                   |

12.You may upload your additional documents (SafeSport & Concussion) as you complete the requirements.